# North Maharashtra University, Jalgaon

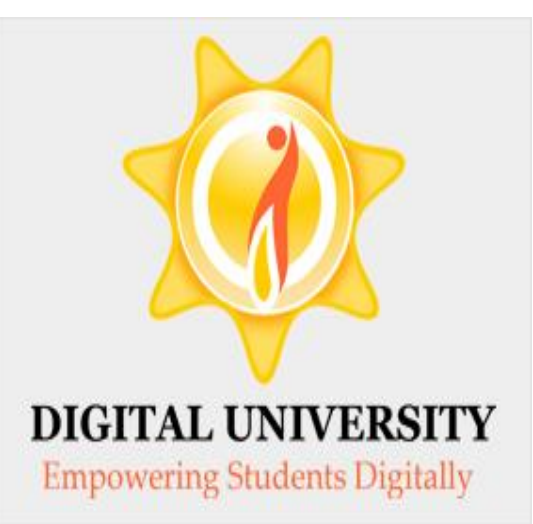

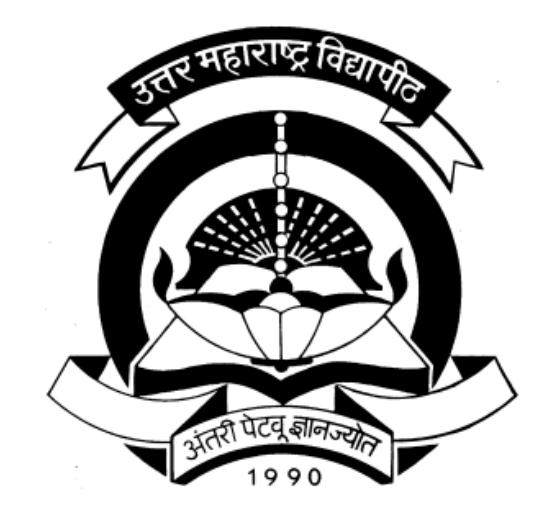

# Result Statistics Report in College login

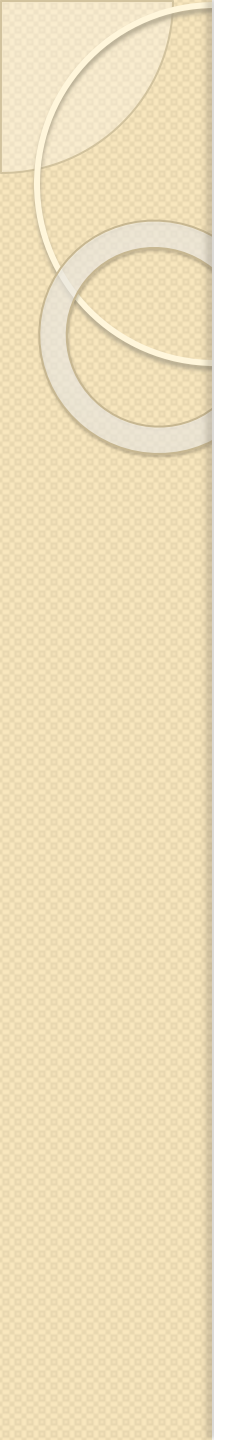

# **Result Statistics Report**

- As per college demand, we had developed Result Statistics Report in college login
- From Oct/Nov 2016 Exam Event Result following two reports are available in college login.
- Pass-Fail Result Statistics
- Gender Wise Caste Wise Result Statistics

## Go to nmuj.digitaluniversity.ac & Enter Your College Login ID & Password

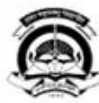

#### North Maharashtra University

Home «My Login «My Settings «Logout «Calender »SiteMap «Contact Us

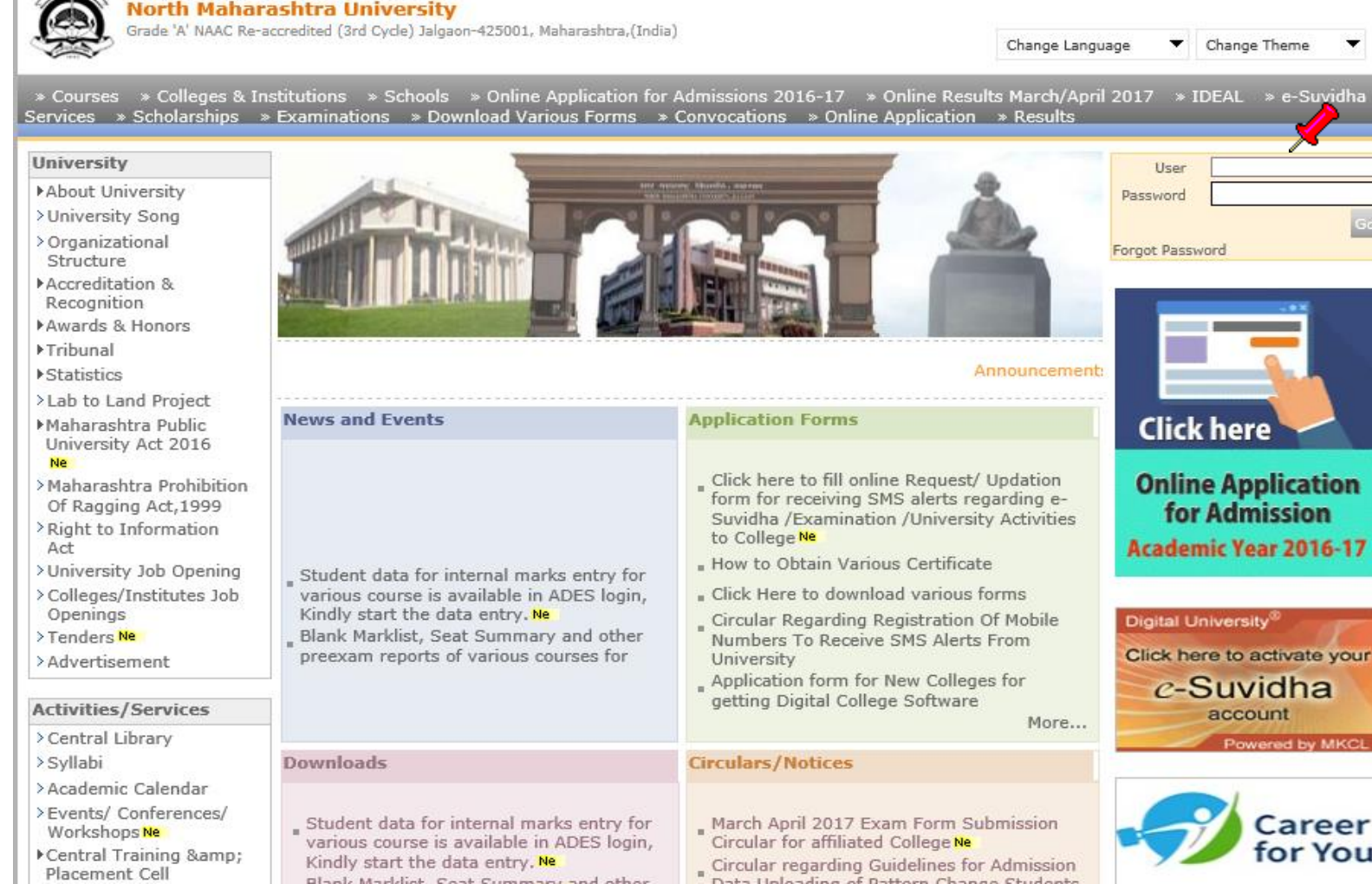

### Click on "Examination" Menu

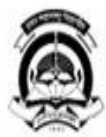

#### Home • My Login • My Settings • Logout • Calendar • Sitemap • Contact Us North Maharashtra University Grade 'A' NAAC Re-accredited (3rd Cycle) Jalgaon-425001, Maharashtra,(India)

Course Definition | College Definition | Admissions | Registration | Administration | Messaging | Pre Examination Examination Reports | Student Profile | Invoice | Dashboard | Student Facilitation Center |

#### Welcome GFS Godavari College of Engineering, Jalgaon !

You have logged in as College and your last logon was 4/22/2017 10:09:33 AM

#### Home

- Course Definition
- . College Definition
- Admissions
- Registration
- Administration
- Messaging
- Pre Examination
- Examination
- · Reports
- Student Profile
- · Invoice
- Dashboard
- Student Facilitation Center

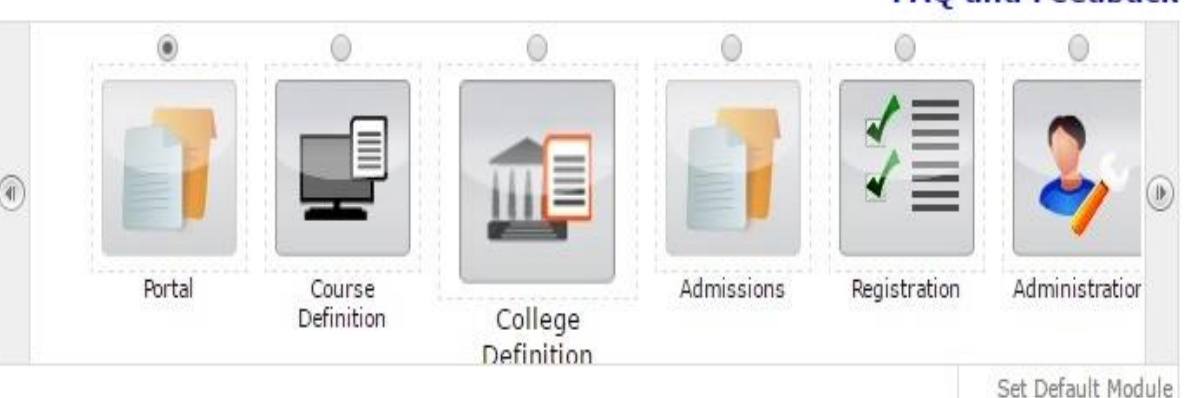

#### Calender

- ◊ 01/05/2017 Maharashtra Din Holiday
- 10/05/2017 Buddha Pournima Holiday
- 26/06/2017 Ramzan Id (Id-UI-Fitar) (Shawal-L) Holiday 15/00/2017 Indexed and Dev Unided.

#### FAQ and Feedback

### Click on "Post Examination"

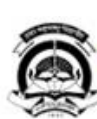

North Maharashtra University Grade 'A' NAAC Re-accredited (3rd Cycle) Jalgaon-425001, Maharashtra,(India)

Post Examination

|   | Examination                      |
|---|----------------------------------|
| × | Post Examination                 |
|   | Examination     Post Examination |

Home . My Login . My Settings . Logout . Calendar . Sitemap . Contact Us

### Click on "Results"

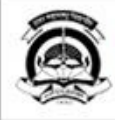

North Maharashtra University Grade 'A' NAAC Re-accredited (3rd Cycle) Jalgaon-425001, Maharashtra,(India)

Post Examination |

| P                | ost Examination                                                                                                    |
|------------------|----------------------------------------------------------------------------------------------------|
| Post Examination | •                                                                                                    |
| esults           | •                                                                                                    |
|                  | <b>Post Examination</b> module deals with the configuration of Assessment Data Entry Software (ADES) and provides for pre-requisite data for Examination Result Processing Software (ERPS). The ADES is an Intranet based Assessment Data Entry Software which is deployed and functioning at the Assessment Data Entry Center (ADEC). The ADEC or CAP Center (Centralized Assessment Process Center) is the premise where valuation of papers is done. To facilitate the functioning of this software at the designated Center, the user has to provide 'ADES Configurations', prepare required data for the ADES to facilitate Assessment (Marks) data entry, prepare data for ERPS so as to process the result based on the marks data entered in ADES. The 'Result Data Porting' section deals with activities after the porting of result data using the Result Porting tool on the Portal. |
|                  |                                                                                                    |

Home = My Login = My Settings = Logout = Calendar = Sitemap = Contact Us

### Click on "Generate Result Report Eventwise"

Home « My Login » My Settings » Logout » Calendar » Sitemap » Contact Us

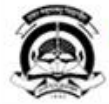

| Examination                          |                                                                                                    |
|--------------------------------------|----------------------------------------------------------------------------------------------------|
|                                      | Results                                                                                                    |
| Results                              |                                                                                                    |
| Generate Results Report              |                                                                                                    |
| vent Wise<br>Generate Results Report | Results                                                                                                    |
| im wise                              |                                                                                                    |
|                                      | This section deals with the functionalities to be done after result is declared. It includes generating and<br>downloading the passing certificate. Displaying and editing the result status of the students attempted |

### Click on "New Request" Button

Home - My Login - My Settings - Logout - Calendar - Sitemap - Contact Us

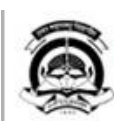

North Maharashtra University Grade 'A' NAAC Re-accredited (3rd Cycle) Jalgaon-425001, Maharashtra,(India)

#### Post Examination

| Results       New Request       List Existing Request         Generate Results Report vent Wise       Select ExamEvent : Select V *         Generate Results Report erm Wise       Select Report Type : Pass Fail Result Statistics Gender Wise Category Wise Statistics Gender Wise Category Wise Statistics |                                                                          | Result Reports Event Wise                                                                                                    |
|----------------------------------------------------------------------------------------------------|--------------------------------------------------------------------------|----------------------------------------------------------------------------------------------------|
| Generate Results Report vent Wise       Select ExamEvent : Select ▼ *         Generate Results Report Generate Results Report Provide arm Wise       Select Report Type : Pass Fail Result Statistics Gender Wise Category Wise Statistics                                                                    | Results                                                                  | New Request   List Existing Request                                                                                                    |
| Submit Pequect                                                                                                    | Senerate Results Report<br>Int Wise<br>Senerate Results Report<br>m Wise | Select ExamEvent : Select * *<br>Select Report Type :  Pass Fail Result Statistics Gender Wise Category Wise Statistics Submit Request |
| Note: * Marked fields are mandatory                                                                                                    |                                                                          | Note: * Markel fields are mandatory                                                                                                    |

### Select the Exam Event and Report Type which you required and click on submit Request Button

## After Completing the Request, Download the File

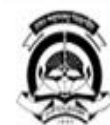

North Maharashtra University Grade 'A' NAAC Re-accredited (3rd Cycle) Jalgaon-425001, Maharashtra,(India)

Post Examination |

#### **Result Reports Event Wise**

#### Results

#### New Request | List Existing Request

| - Generate | Results | Report |
|------------|---------|--------|
| Event Wise |         |        |

· Generate Results Report Term Wise

| Sr.No. | Exam Event    | Particular                               | Request Status | Request Date       | Downless   |
|--------|---------------|------------------------------------------|----------------|--------------------|------------|
| 1      | November-2016 | Gender Wise Caste Wise Result Statistics | Processed      | Apr 21 2017 4:55PM | Download_1 |
| 2      | November-2016 | Pass-Fail Result Statistics              | Processed      | Apr 21 2017 4:55PM | Download_1 |

Home + My Login + My Settings + Logout + Calendar + Sitemap + Contact Us

### Gender wise Caste wise Result Statistics Report will to all course report as shown below

| ₿                                                                                                    | 5-∂- <u>B</u> ∓                                                          | _                                                         |            |                   |             |               | _               | Gen    | derwis    | e Result               | Stat -       | Excel            |                    | _          |                       |                       | _              |             |              | _      |     | Si                            | gn in | Ŧ                | <u></u> | ٥     |           | ×   |
|----------------------------------------------------------------------------------------------------|--------------------------------------------------------------------------|-----------------------------------------------------------|------------|-------------------|-------------|---------------|-----------------|--------|-----------|------------------------|--------------|------------------|--------------------|------------|-----------------------|-----------------------|----------------|-------------|--------------|--------|-----|-------------------------------|-------|------------------|---------|-------|-----------|-----|
| File                                                                                                    | Home Insert Page Layout Formulas                                         | Dai                                                       | ta         | Review            | View        | Q             | Tell m          | ne wha | t you v   | vant to d              | 0            |                  |                    |            |                       |                       |                |             |              |        |     |                               |       |                  |         | 8     | 4 Shar    | e   |
| Paste                                                                                                    | $\begin{array}{c c} & & & \\ & & \\ & & \\ \hline & & \\ & \\ & \\ & \\$ | A =<br>I =<br>I =<br>I =<br>I =<br>I =<br>I =<br>I =<br>I | = =<br>= = | ■ <b>≫</b><br>= • | + Er<br>→ E | Wrap<br>Merge | Text<br>e & Cer | nter * | Ger<br>\$ | neral<br>+ % *<br>Numb | • €.0<br>.00 | ▼<br>.00<br>.⇒.0 | Conditi<br>Formatt | €<br>ional | Form<br>Tab<br>Styles | nat as C<br>ble = Sty | Cell<br>/les * | €<br>Insert | Dele<br>Cell | te For | mat | ∑ Auto<br>↓ Fill +<br>♦ Clear | Sum   | Sort 8<br>Filter | Find &  | ł     |           | ~   |
| B13 💌 : X 🗸 f <sub>x</sub> B.E. (with Credits) - Regular - CGPA Pattern - Electrical Engineering - FE FE-First Term |                                                                          |                                                           |            |                   |             |               |                 |        |           |                        |              |                  |                    | ۷          |                       |                       |                |             |              |        |     |                               |       |                  |         |       |           |     |
| A                                                                                                    | В                                                                        | С                                                         | D          | E F               | G           | н             | 1               | J      | K         | L                      | М            | N                | 0                  | р          | Q                     | R                     | S              | Т           | U            | V      | W   | Х                             | Y     | Z                | AA      | AB AG | C AD      |     |
| 1                                                                                                    | Gender wise Result statistics forGFS Goda                                | vari Co                                                   | lleg       | e of Engi         | neering,    | Jalga         | aon fo          | r eve  | nt:Nov    | vember                 | -2016        |                  |                    |            |                       |                       |                |             |              |        |     |                               |       |                  |         |       |           |     |
| 2 Sr 1                                                                                                    | NO Course Name                                                           | Pass                                                      |            |                   | 12.0        |               |                 |        |           |                        |              | *** **           |                    |            |                       |                       |                |             |              | 100    |     | 112                           |       |                  | A       | TKT   |           |     |
| 3                                                                                                    |                                                                          | Male                                                      |            |                   |             |               |                 | -      |           |                        |              |                  | Fema               |            |                       |                       | -              |             |              |        |     |                               |       |                  | N       | lale  | _         |     |
| 4                                                                                                    |                                                                          | Gen                                                       | SC         | ST VJ/DT          | (A) NT-1    | NT-2          | NT-3            | OBC    | SBC       | SEBC                   | EBC          | Total            | Gen                | SC         | ST V                  | J/DT(A)               | NT-1           | NT-2        | NT-3         | OBC    | SBC | SEBC                          | EBC   | Total            | Total G | en SC | : ST      | 1   |
| 5 1                                                                                                    | B.E.(with Credits) - Regular - CGPA Pattern -                            | 4                                                         |            |                   | 0           |               | 0               | 3      |           |                        |              | 7                | 0                  | _          |                       |                       | 1              |             | 0            | 7      |     |                               |       | 8                | 15      | 0     | _         |     |
| 6 2                                                                                                    | B.E.(with Credits) - Regular - CGPA Pattern -                            | 1                                                         | 0          | _                 | -0          | -             | _               | 0      | 1         | a                      |              | 2                | 1                  | 0          | _                     |                       |                |             |              | 0      | 0   |                               |       | 1                | 3       | 70    |           |     |
| 7 3                                                                                                    | B.E.(with Credits) - Regular - CGPA Pattern -                            | 2                                                         |            |                   |             |               |                 | 1      | 1         |                        |              | 4                | 3                  |            |                       |                       |                |             |              | 1      | 0   |                               |       | 4                | 8       | 1     |           |     |
| 8 4                                                                                                    | B.E.(with Credits) - Regular - CGPA Pattern -                            | 2                                                         |            |                   | 0           |               | _               | 1      | 1         |                        |              | 4                | 0                  | _          | _                     |                       | 0              |             |              | 3      | 0   |                               |       | 3                | 7       | 0     |           |     |
| 9 5                                                                                                    | B.E.(with Credits) - Regular - CGPA Pattern -                            | 3                                                         |            |                   | 1           |               |                 | 3      | 1         |                        |              | 8                | 5                  |            |                       |                       | 0              |             |              | 2      | 0   |                               |       | 7                | 15      | 3     |           |     |
| 10 6                                                                                                    | B.E.(with Credits) - Regular - CGPA Pattern -                            | 1                                                         |            |                   | 0           |               | _               | 1      | 1         |                        |              | 3                | 2                  |            | _                     |                       | 0              |             | 2            | 9      | 0   | 3                             |       | 11               | 14      | 3     |           |     |
| 11 7                                                                                                    | B.E.(with Credits) - Regular - CGPA Pattern -                            | 4                                                         |            |                   |             |               |                 | 0      |           |                        |              | 4                | 0                  |            |                       |                       |                |             |              | 3      |     |                               |       | 3                | 7       | 0     |           |     |
| 12 8                                                                                                    | B.E.(with Credits) - Regular - CGPA Pattern -                            | 4                                                         | 2          | 3                 | 1           | 0             | 2               | 25     | 6         |                        |              | 43               | 1                  | 1          | 1                     |                       | 0              | 0           | 0            | 7      | 0   | 3                             |       | 10               | 53      | 10    |           | ć   |
| 13 9                                                                                                    | B.E.(with Credits) - Regular - CGPA Pattern -                            | 1                                                         |            | Ó                 | 0           |               |                 | 1      | 0         |                        |              | 2                | 0                  |            | 0                     |                       | 0              |             |              | 0      | 0   |                               |       | 0                | 2       | 8     | 2         |     |
| 14 10                                                                                                    | B.E.(with Credits) - Regular - CGPA Pattern -                            | 3                                                         |            | 0                 |             | -             |                 | 4      | 0         | a                      |              | 7                | 2                  |            | 0                     |                       | -              | _           |              | 1      | 0   | 3                             |       | 3                | 10      | 2     | 1         |     |
| 15 11                                                                                                    | B.E.(with Credits) - Regular - CGPA Pattern -                            | 3                                                         | 1          | 0                 | 1           | 0             |                 | 12     | 0         |                        |              | 17               | 0                  | 1          | 0                     |                       | 0              | 0           |              | 3      | 1   |                               |       | 5                | 22      | 52    | 0         |     |
| 16 12                                                                                                    | B.E.(with Credits) - Regular - CGPA Pattern -                            | 3                                                         | 0          | 1                 | 0           | 0             |                 | 7      | 0         |                        |              | 11               | 2                  | 0          | 0                     |                       | 0              | 0           | 2            | 4      | 0   | 3                             |       | 6                | 17      | 18 5  | 1         |     |
| 17 13                                                                                                    | B.E.(with Credits) - Regular - CGPA Pattern -                            | 6                                                         | 1          | 0 0               | 2           | 0             | 1               | 27     | 2         |                        |              | 39               | 0                  | 0          | 0 0                   |                       | 0              | 0           | 0            | 1      | 1   |                               |       | 2                | 41      | 53    | 1         | 1   |
| 18 14                                                                                                    | B.E.(with Credits) - Regular - CGPA Pattern -                            | 1                                                         | 2          | 1 2               |             | 1             | 1               | 18     | 1         |                        |              | 27               | 0                  | 1          | 0 0                   |                       |                | 0           | 0            | 1      | 0   |                               |       | 2                | 29      | 11    | 0         | ć   |
| 19 15                                                                                                    | B.E.(with Credits) - Regular - CGPA Pattern -                            | 1                                                         |            |                   |             |               |                 | 3      |           |                        |              | 4                | 0                  |            |                       |                       |                |             |              | 2      |     |                               |       | 2                | 6       | 1     |           | _   |
| 20 16                                                                                                    | B.E.(with Credits) - Regular - CGPA Pattern -                            | 0                                                         |            |                   | i i i       |               |                 | 0      | 0         |                        |              | 0                | 0                  |            |                       |                       |                |             |              | 0      | 0   |                               |       | 0                | 0       | 1     | - <u></u> |     |
| 21 17                                                                                                    | B.E.(with Credits) - Regular - CGPA Pattern -                            | 0                                                         | 0          |                   |             |               |                 | 0      |           |                        |              | 0                | 0                  | 1          |                       |                       |                |             |              | 1      |     |                               |       | 2                | 2       | 10    |           | 1   |
| 22 18                                                                                                    | B.E.(with Credits) - Regular - CGPA Pattern -                            | 0                                                         | 1          | 0                 |             |               |                 | 2      | 0         |                        |              | 3                | 1                  | 0          | 0                     |                       |                |             | 3            | 6      | 0   |                               |       | 7                | 10      | 51    | 0         | 1   |
| 23 19                                                                                                    | B.F. (with Credits) - Regular - CGPA Pattern -                           | 2                                                         | 0          | 0                 |             |               |                 | 1      | 0         |                        |              | 3                | 2                  | n I        | 0                     |                       |                |             |              | 3      | 0   |                               |       | 4                | 7       | 80    | 0         | -   |
| 14                                                                                                    | Table (+)                                                                |                                                           |            |                   |             |               |                 |        |           |                        |              |                  |                    | : [        | •                     |                       |                |             |              |        |     |                               |       |                  |         |       | I         |     |
| Ready                                                                                                    |                                                                          |                                                           |            |                   |             |               |                 |        |           |                        |              |                  |                    |            |                       |                       |                |             |              |        | Ħ   |                               | μ     | ]                | 1       | -     | + 1       | 00% |

### Pass Fail Result Statistics will show report as below.

| ₽          | • ে ট্র্                                                                                              |                             | Pa                 | assFailResultDat           | ta_Noven             | nber_201    | 6_GFS_G        | iodavari             | _College               | _of_Engineer                           | ring_Jalgaoi                                | n_1 - Excel                          |          |                        | Sign ir                            | · 🖻 –                                         | ٥   | ×     |
|------------|----------------------------------------------------------------------------------------------------|-----------------------------|--------------------|----------------------------|----------------------|-------------|----------------|----------------------|------------------------|----------------------------------------|---------------------------------------------|--------------------------------------|----------|------------------------|------------------------------------|-----------------------------------------------|-----|-------|
| File       | Home Insert Page Layout Form                                                                          | iulas Da                    | ta Revi            | ew View                    | ₽ Te                 | ll me wh    | at you w       | vant to c            | do                     |                                        |                                             |                                      |          |                        |                                    |                                               | ይ   | Share |
| Paste<br>T | Cut<br>Calibri • 11 •<br>Copy •<br>Format Painter<br>Clipboard r₂ Font<br>Clipboard r₂ f <sub>x</sub> | A A ∃<br>→ ▲ → ≣            |                    |                            | Wrap Text<br>Merge & | t<br>Center | - Gen<br>⊊     | ieral<br>* %<br>Numl | • €.0<br>.00           | • Cond<br>• Cond<br>Forma              | ≢<br>itional Form<br>atting ▼ Tak<br>Styles | nat as Cell<br>ble v Styles          | Insert   | Delete Format<br>Cells | ∑ AutoSum<br>↓ Fill +<br>✓ Clear + | Sort & Find &<br>Filter * Select *<br>Editing |     | ~     |
| A          | В                                                                                                    | с                           | D                  | E                          | F                    | G           | Н              | Ĩ                    | j                      | К                                      | L                                           | М                                    | N        | 0                      | р                                  | Q                                             | R   |       |
| 1 Ins      | ti GFS Godavari College of Engineering, Jalgaon                                                       |                             |                    |                            |                      |             |                |                      |                        | 1                                      |                                             |                                      |          |                        |                                    |                                               |     |       |
| 2 Eve      | November-2016                                                                                         |                             |                    |                            |                      |             |                |                      |                        | -                                      |                                             |                                      |          |                        |                                    |                                               |     |       |
| 3          |                                                                                                    |                             |                    |                            |                      |             |                |                      |                        |                                        |                                             |                                      |          |                        |                                    |                                               |     |       |
| Sr<br>4 NO | Course Name                                                                                           | Seat<br>Number<br>Generated | RESULT<br>Declared | Appeared IN<br>Examination | Absent               | Passe<br>d  | Failed<br>ATKT | Failed               | RESULT<br>Held<br>Back | Held<br>Back Due<br>TO Unfair<br>Means | Held Back<br>Due TO<br>Missing<br>DATA      | RESULT<br>Explicitly<br>Held<br>Back | Detained | CLASS Details          | Provisional<br>Eligibility         | Passing Student<br>Percentage                 |     |       |
| 5 1        | ME - Regular - Semester Pattern Computer En                                                           | 15                          | 14                 | 14                         | 0                    | 7           | 7              | 0                    | (                      | 0 0                                    | 0                                           | 0 0                                  | 0        | NOT APPLICABLE         | 3                                  | 50.00                                         |     |       |
| 6 2        | ME - Regular - Semester Pattern E & TC (VLSI &                                                        | 6                           | 6                  | 6                          | 0                    | 4           | 2              | 0                    | (                      | 0 0                                    | 0                                           | 0 0                                  | 0        | NOT APPLICABLE         | 3                                  | 66.67                                         |     |       |
| 7 3        | ME - Regular - Semester Pattern E & TC (VLSI &                                                        | 6                           | 6                  | 6                          | 0                    | 4           | 2              | 0                    | (                      | 0 0                                    | 0                                           | 0 0                                  | 0        | NOT APPLICABLE         | C                                  | 66.67                                         |     |       |
| 8 4        | ME - Regular - Semester Pattern Mechanical                                                            | 12                          | 12                 | 12                         | 0                    | 2           | 10             | 0                    | (                      | 0 0                                    | 0 0                                         | 0 0                                  | 0        | NOT APPLICABLE         | 1                                  | 16.67                                         |     |       |
| 9 5        | ME - Regular - Semester Pattern Mechanical                                                            | 14                          | 12                 | 12                         | 0                    | 2           | 10             | 0                    | (                      | 0 0                                    | 0                                           | 0 0                                  | 0        | NOT APPLICABLE         | C                                  | 16.67                                         |     |       |
| 10 6       | ME - Regular - Semester Pattern Mechanical                                                            | 9                           | 9                  | 9                          | 0                    | 7           | 2              | 0                    | (                      | 0 0                                    | 0                                           | 0 0                                  | 0        | NOT APPLICABLE         | C                                  | 77.78                                         |     |       |
| 11 1       | B.E.(with Credits) - Regular - CGPA Pattern Co                                                        | 18                          | 18                 | 18                         | 0                    | 15          | 3              | 0                    | (                      | 0 0                                    | 0                                           | 0 0                                  | 0        | NOT APPLICABLE         | C                                  | 83.33                                         |     |       |
| 12 2       | B.E.(with Credits) - Regular - CGPA Pattern Co                                                        | 32                          | 32                 | 32                         | 0                    | 3           | 29             | 0                    | (                      | 0 0                                    | 0                                           | 0 0                                  | 0        | NOT APPLICABLE         | 9                                  | 9.38                                          |     |       |
| 13 3       | B.E.(with Credits) - Regular - CGPA Pattern Co                                                        | 28                          | 28                 | 28                         | 0                    | 8           | 5              | 15                   | (                      | 0 0                                    | 0                                           | 0                                    | 0        | NOT APPLICABLE         | C                                  | 28.57                                         |     |       |
| 14 4       | B.E.(with Credits) - Regular - CGPA Pattern Co                                                        | 11                          | . 11               | 11                         | 0                    | 7           | 3              | 1                    | (                      | 0 0                                    | 0                                           | 0 0                                  | 0        | NOT APPLICABLE         | C                                  | 63.64                                         |     |       |
| 15 5       | B.E.(with Credits) - Regular - CGPA Pattern Co                                                        | 40                          | 40                 | 40                         | 0                    | 15          | 25             | 0                    | (                      | 0 0                                    | 0                                           | 0 0                                  | 0        | NOT APPLICABLE         | 10                                 | 37.50                                         |     |       |
| 16 6       | B.E.(with Credits) - Regular - CGPA Pattern Co                                                        | 39                          | 38                 | 38                         | 0                    | 14          | 24             | 0                    | (                      | 0 0                                    | 0                                           | 0 0                                  | 0        | NOT APPLICABLE         | C                                  | 36.84                                         |     |       |
| 17 7       | B.E.(with Credits) - Regular - CGPA Pattern Co                                                        | 8                           | 8                  | 8                          | 0                    | 7           | 1              | 0                    | (                      | 0 0                                    | 0                                           | 0                                    | 0        | NOT APPLICABLE         | C                                  | 87.50                                         |     |       |
| 18 8       | B.E.(with Credits) - Regular - CGPA Pattern Ele                                                       | 62                          | 62                 | 62                         | 0                    | 53          | 9              | 0                    | (                      | 0 0                                    | 0 0                                         | 0 0                                  | 0        | NOT APPLICABLE         | 1                                  | 85.48                                         |     |       |
| 19 9       | B.E.(with Credits) - Regular - CGPA Pattern Ele                                                       | 28                          | 28                 | 28                         | 0                    | 2           | 26             | 0                    | (                      | 0 0                                    | 0                                           | 0                                    | 0        | NOT APPLICABLE         | 7                                  | 7.14                                          |     |       |
| 20 10      | B.E.(with Credits) - Regular - CGPA Pattern Ele                                                       | 27                          | 27                 | 27                         | 0                    | 10          | 7              | 10                   | (                      | 0 0                                    | 0                                           | 0                                    | 0        | NOT APPLICABLE         | C                                  | 37.04                                         |     |       |
| 21 11      | B.E.(with Credits) - Regular - CGPA Pattern Ele                                                       | 68                          | 61                 | 61                         | 0                    | 22          | 32             | 7                    | (                      | 0 0                                    | 0                                           | 0                                    | 0        | NOT APPLICABLE         | C                                  | 36.07                                         |     |       |
| 22 12      | B.E.(with Credits) - Regular - CGPA Pattern Ele                                                       | 115                         | 113                | 113                        | 0                    | 17          | 96             | 0                    | (                      | 0 0                                    | 0                                           | 0                                    | 0        | NOT APPLICABLE         | 40                                 | 15.04                                         |     |       |
| 23 13      | B.E.(with Credits) - Regular - CGPA Pattern Ele                                                       | 94                          | 94                 | 94                         | 0                    | 41          | 53             | 0                    | (                      | 0 0                                    | 0 0                                         | 0 0                                  | 0        | NOT APPLICABLE         | 1                                  | 43.62                                         |     |       |
| 3          | Table (+)                                                                                             |                             |                    |                            |                      |             |                |                      |                        |                                        | -                                           |                                      |          |                        |                                    | NAME OF TAXABLE PARTY.                        |     | Þ     |
| Dendu      |                                                                                                    |                             |                    |                            |                      |             |                |                      |                        |                                        |                                             |                                      |          |                        | m a                                | m .                                           | 1.1 | 0.00/ |

## Thank You!!

For More Details, Plz contact to

Student Facilitation Center: 0257-2258418, 2257335,336,337,338

Email: sfc@nmuj.digitaluniversity.ac